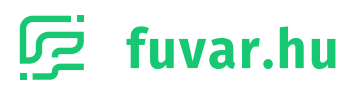

# Rendeléskezelő felület üzleti ügyfeleknek

## Útmutató a rendeléskezelő felület használatához

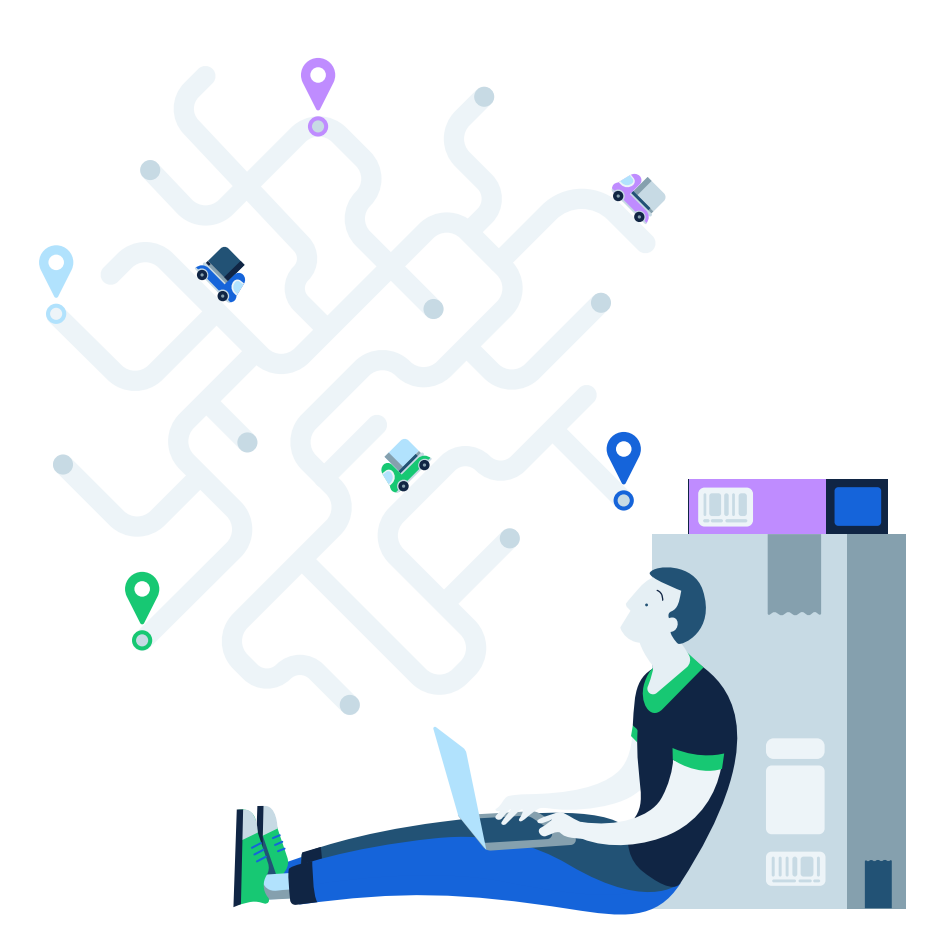

### TARTALOMJEGYZÉK

### 1. Szállításaim

#### 1.1. Szállítás feltöltése

- 1.1.1. Egyszeri szállítás feltöltése
- 1.1.2. Több szállítás feltöltése .csv fájlból
- 1.1.3. Több szállítás feltöltése API segítségével

#### 1.2. Szállításaim lista

- 1.2.1. Lista oszlopai
- 1.2.2. Szállítási feladatok státusza
- 1.2.3. Keresés a listában
- 1.2.4. Lista szűrése
- 1.2.5. Lista letöltése

#### 1.3. Szállítás részletek és műveletek

- 1.3.1. Szállítás részletek
- 1.3.2. Szállítás szerkesztése
- 1.3.3. Szállítás törlése
- 1.3.4. Szállítás megrendelése
- 1.3.5. Feladójegyzék és címirat letöltése
- 1.3.6. Csomagkövetés

#### 2. Megrendelések

- 2.1. Megrendelések lista oszlopai
- 2.2. Megrendelés címirat letöltése
- 2.3. Megrendelés részletek

1

### TARTALOMJEGYZÉK

### 3. Utánvét

- 3.1. Aktuális időszak utánvét összege
  - 3.1.1. Kézbesített küldemények utánvét összege
  - 3.1.2. Beszedésre váró utánvét összeg

#### 3.2. Korábbi időszakok utánvét összege

- 3.2.1. Utánvét utalási riportok lista oszlopai
- 3.2.2. Utánvét utalási riport részletek
- 3.2.3. Utánvét utalási riport letöltése

### 4. Számlázás

- 4.1. Aktuális számlázási időszak
- 4.2. Korábbi számlázási időszakok lista
  - 4.2.1. Lista oszlopai
  - 4.2.2. Számla letöltése

#### 4.3. Számlázási időszak részletei

- 4.3.1. Részletek lista oszlopai
- 4.3.2. Kiegészítő szolgáltatások
- 4.4. Aktuális árajánlat letöltése

### 5. Dokumentációk

- 6. Kapcsolat
- 7. Kijelentkezés

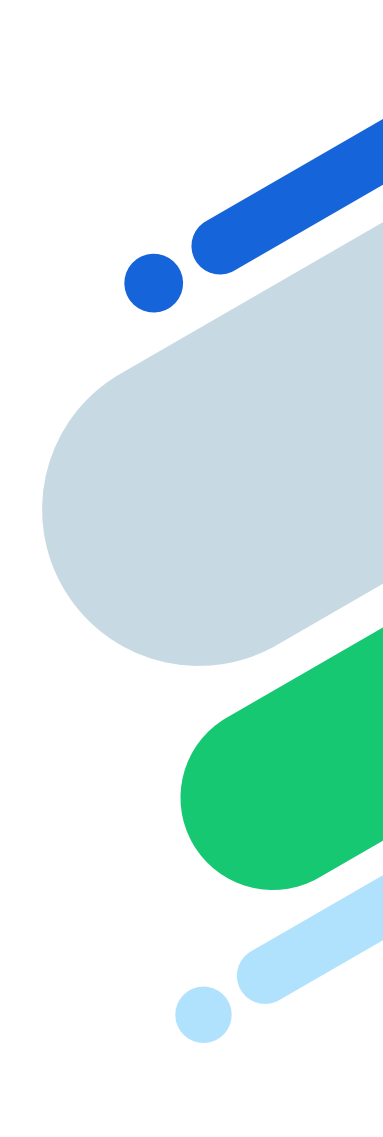

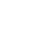

### Üzleti felület áttekintése

#### Kedves Ügyfelünk!

Köszönjük, hogy a Fuvar.hu csapatát választottad a szállításaid lebonyolításához. Tudjuk, hogy mennyire fontos számodra, hogy termékeidet megbízható módon juttasd el vásárlóidhoz.

Ezért készítettünk számodra egy felületet, aminek a segítségével könnyedén feladhatod és nyomon követheted küldeményeidet. A rendeléskezelő webalkalmazásunkban szállítással kapcsolatos pénzügyeidet is bármikor megtekintheted és egyszerűen számon tarthatod.

Üzleti felületünkön lehetőséged van feltölteni a küldeményeidet, és néhány kattintással megrendelheted azok kiszállítását. Mindig pontosan láthatod, hogy hol tart az egyes termékeid kiszállítási folyamata. Az utánvétkezelést és a szállítási költségek számlázását is gond nélkül átnézheted, mindig naprakész információkat látva.

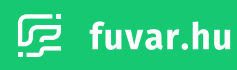

### 1. Szállításaim

A kiszállításra szánt termékeidet, küldeményeidet a '**Szállításaim'** menüpont alatt tudod feltölteni a rendszerünkbe.

#### 1.1. Szállítás feltöltése

A rendszerünkben egy termék, vagy küldemény egy szállítási feladatnak felel meg. Egy ilyen szállítást három különböző módon is feltölthetsz a rendszerünkbe:

#### 1.1.1. Egyszeri szállítás feltöltése

Amennyiben egy terméket szeretnél feltölteni, válaszd ki a **'Szállításaim'** menüpontot. Az itt megjelenő felületen kattints a **'Szállítás feltöltése'** gombra. Ekkor megnyílik előtted egy form, amit ki kell töltened a terméked, illetve a címzett adataival.

| É Szállításalm                          | Szá     | llításaim                    |                                 |                | Q Keresés       | Szállítás feltőltése                | lfeltöltés (.c |
|-----------------------------------------|---------|------------------------------|---------------------------------|----------------|-----------------|-------------------------------------|----------------|
|                                         | Státusz | szűrés                       |                                 | Dátum szűrés   |                 |                                     |                |
| Pénzügyek                               | Nine    | csen aktív szűrés            |                                 | 2020-05-       | 07 - 2021-06-19 | Megrendele                          | is 2;          |
| 🛢 Utánvét                               |         |                              |                                 |                |                 |                                     |                |
| Számlázás                               |         | Azonositó∨                   | Státusz                         | Feitöltve      | Utánvét összeg  | Cimzett                             |                |
| 🕁 Megrendelések                         |         | 42323-101979<br>PRC#10073563 | Eldkeszitve<br>2021.06.14 15:22 | Hétfő<br>15:22 | 3.240 HUF       | Nagy Nikolett<br>Békéssabe          | Resaletek      |
| Dokumentációk                           |         |                              |                                 |                |                 |                                     |                |
| 🗐 Plugin                                |         | 42323-265508<br>PRC#10073562 | Előkészítve<br>2021.06.14 15:22 | Hétfő<br>15:22 | 5.980 HUF       | Paszicsnyek Emőke<br>Veresegyház    | Reszletek      |
| 🛱 Üzleti oldal segédlet                 | -       |                              |                                 |                |                 |                                     |                |
| Kapcsolat                               |         | 42323-236792<br>PRC#10073561 | Előkészítve<br>2021.06.14 15:22 | Hétfő<br>15:22 | 0 HUF           | Molnárné Rumpi Melinda<br>Budakeszi | Részletek      |
|                                         | 100     | 42222 600620                 | (manufactor)                    | 112462         | 41201815        | Table of All Adults                 |                |
|                                         |         | PRC#10073560                 | 2021.06.14 15.22                | 15:22          | 4.120 1101      | Kocskemét                           | Nessperies     |
| hereity three he                        |         |                              |                                 |                |                 |                                     |                |
|                                         |         | 42323-813150<br>PRC#10073559 | Bokeszitve<br>2021.06.14 15:22  | Hétfő<br>15:22 | 10.500 HUF      | Dankó Gábor<br>Apaj                 | Részletek      |
|                                         |         | 42323-709572                 | Biokeszitve                     | Hetfő          | 3,350 HUF       | Szabó Judit                         | Respirate      |
|                                         |         | PRC#10073558                 | 2021.06.14 15:22                | 15:22          |                 | Szolnok                             |                |
|                                         | n       | 42323-954142                 | Előkészítve                     | Hétfő          | 0 HUF           | Mrena Éva                           | Reszletek      |
|                                         |         | PRC#10073557                 | 2021.06.14 15:22                | 15:22          |                 | Sárand                              |                |
| Ø                                       |         | 42323-889349                 | Előkészítve                     | Hétfő          | 4.880 HUF       | Vargáné Polgár Katalin              | Részletek      |
| • · · · · · · · · · · · · · · · · · · · |         | PRC#10073556                 | 2021.66.14 15:22                | 15:22          |                 | Tapolca                             |                |

#### A terméked esetén a következő adatokat kell megadnod:

| Mező neve                                      | Kötelező     | Leírás                                                                                                    |
|------------------------------------------------|--------------|----------------------------------------------------------------------------------------------------|
| Saját (webáruházában)<br>használt ID/azonosító | ×            | Az a sorszám/kód, amivel a saját katalógusodban, vagy<br>leltáradban azonosítod a termékedet.                                                                                                    |
| Szélesség                                      | $\checkmark$ | A becsomagolt terméked szélessége centiméterben megadva.<br>Csak egész szám lehet.                                                                                                    |
| Hosszúság                                      | ~            | A becsomagolt terméked hosszúsága centiméterben megadva.<br>Csak egész szám lehet.                                                                                                    |
| Magasság                                       | $\checkmark$ | A becsomagolt terméked magassága centiméterben megadva.<br>Csak egész szám lehet.                                                                                                    |
| Súly                                           | $\checkmark$ | A becsomagolt terméked súlya grammban megadva. Csak egész<br>szám lehet.                                                                                                    |
| Biztosítási fedezet                            | ×            | A terméked értéke HUF-ban, amely számlával igazolható. Csak<br>egész szám lehet.                                                                                                    |
| Utánvét összege                                | ×            | Utánvételes szállítás esetén ezt az összeget kell kifizetnie a<br>címzettnek a termékedért HUF-ban. Csak egész szám lehet.                                                                                                    |
| Törékeny                                       | ~            | - Igen: A terméked törékeny küldemény<br>- Nem: A terméked nem törékeny küldemény                                                                                                    |
| Csomagolás módja                               | ~            | <ul> <li>Kartondoboz: A terméked kartondobozba van csomagolva.</li> <li>Fólia: A terméked fóliába van csomagolva.</li> <li>Raklap: A terméked raklapra rögzítve szállítandó.</li> <li>Csomagolás nélkül: A terméked csomagolás nélkül szállítandó.<br/>(Csak 40kg súly felett lehetséges.)</li> </ul> |
| Egyedi kezelést<br>igénylő küldemény           | ×            | Akkor pipáld be, ha a küldeményed amorf (nem téglatest), nem<br>halmozható csomag. Például autógumi, kerékpár.                                                                                                    |

A címzett esetén a következő adatokat kell megadnod:

| Mező neve   | Kötelező                     | Leírás                                                              |
|-------------|------------------------------|---------------------------------------------------------------------|
| Vezetéknév  | Cégnév megadása mellett nem. | A címzett vezetékneve.                                              |
| Keresztnév  | Cégnév megadása mellett nem. | A címzett keresztneve.                                              |
| Cégnév      | ×                            | A címzett cégneve.                                                  |
| Email cím   | $\checkmark$                 | A címzett email címe.                                               |
| Telefonszám | $\checkmark$                 | A címzett telefonszáma.                                             |
| Megjegyzés  | Házhoz szállítás esetén.     | Házhoz szállítás esetén, a szállítási címhez<br>tartozó megjegyzés. |

Amikor végeztél a fenti adatok kitöltésével, elérhetővé válnak számodra a lehetséges kézbesítési pontok. Az egyes kézbesítési pontok a következő típusú kiszállítást jelölik:

| Kézbesítési pont típusa | Leírás                                                           |
|-------------------------|------------------------------------------------------------------|
| Házhoz szállítás        | Az általad megadott címre történik a kézbesítés.                 |
| Csomagautomata          | Az általad kiválasztott csomagautomatához történik a kézbesítés. |
| Postapont (MOL, Coop)   | Az általad kiválasztott csomagpontra történik a kézbesítés.      |
| Postára kézbesítés      | Az általad kiválasztott postahivatalra történik a kézbesítés.    |

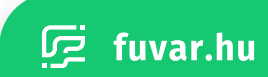

Miután kiválasztottad a kézbesítési pont típusát, a típustól függően további adatokat kell még megadnod:

#### Házhoz szállítás

| Kézbesítési pont típusa | Leírás                                    |
|-------------------------|-------------------------------------------|
| Irányítószám            | A kézbesítési cím irányítószáma.          |
| Város                   | A kézbesítési cím településének neve.     |
| Közterület              | A kézbesítési cím közterületének neve.    |
| Közterület jellege      | A kézbesítési cím közterületének jellege. |
| Házszám                 | A kézbesítési cím házszáma.               |

#### Csomagautomata/Postapont/Postára kézbesítés

Ezekben az esetekben egy beviteli mezőt láthatsz. Ha ebbe elkezded begépelni például a település nevét, ahol megtalálható a Csomagautomata/Postapont/Posta, akkor megjelenik egy lista, amiből kiválaszthatod a megfelelő kézbesítési címet.

Miután kiválasztottál egy elemet a listából, az megjelenik számodra egy térképen, valamint a teljes címet is láthatod majd a beviteli mező felett.

Miután kitöltöttél minden adatot, láthatod majd a nettó szállítási költséget HUF mennyiségben. A kitöltést követően a **'Szállítás feltöltése'** gomb segítségével tudod a rendszerünkbe felvinni a szállítási feladatot. Fontos megjegyezni, hogy ilyenkor a szállítás még nem fog megtörténni, ahhoz azt meg kell rendelned. A szállítási feladatod megrendeléséről az **1.3.4. Szállítás megrendelése** fejezetben tudhatsz meg többet.

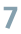

#### 1.1.2. Több szállítás feltöltése .csv fájlból

Ha több szállítási feladatot szeretnél egyszerre felvinni a Fuvar.hu rendszerébe, akkor érdemes ezeket egy .csv fájlként feltöltened. Ehhez válaszd ki a **'Szállításaim'** menüpontot, majd kattints a **'Fájlfeltöltés (.csv)'** gombra.

A megjelenő felületen letölthetsz egy mintafájlt, a Segítség szekcióban található **'minta CSV'** linkre kattintva. A .csv fájlokat megnyithatod és könnyedén szerkesztheted Excel segítségével. Több szállítási feladat esetén minden feladatot egy új sorba, egymás alá helyezz el a fájlban.

Ha végeztél a kitöltéssel, mentsd el/exportáld a táblázatot, mint .csv fájl.

| CSV fajl                   | Ifeitoites                                                                                                    |  |
|----------------------------|----------------------------------------------------------------------------------------------------|--|
| C Utánvét Segitse A helves | *9<br>s CSV fájl előállításához olvasd végig a dokumentációt, illetve tekintsd meg a következő minta fájl-t: minta |  |
| E Számlázás                |                                                                                                    |  |
| 🖶 Megrendelések            |                                                                                                    |  |
| Colores and a life         | Fájl feltöltése                                                                                                    |  |
| E Plugin                   | Hüzd ide a feltőlteni kívánt fájlt vagy kattins a kíválasztáshoz                                                   |  |
| Ozleti oldal segédlet      | Fajl feitöltése                                                                                                    |  |
| Kapcsolat                  |                                                                                                    |  |
| Present of California      |                                                                                                    |  |
|                            |                                                                                                    |  |
| heready three he           |                                                                                                    |  |
|                            |                                                                                                    |  |
|                            |                                                                                                    |  |
|                            |                                                                                                    |  |
|                            |                                                                                                    |  |
|                            |                                                                                                    |  |

#### A csv fájl mezőinek jelentése és kitöltési szabályai:

| Mező neve                | Kötelező                 | Leírás                                                                                                    |
|--------------------------|--------------------------|----------------------------------------------------------------------------------------------------|
| sorszam                  | ×                        | A sorszám/kód, amivel a katalógusodban, leltáradban azonosítod a termékedet                                                                                                    |
| cimzett_vezeteknev       | Cégnév mellett nem.      | A címzett vezetékneve.                                                                                                    |
| cimzett_keresztnev       | Cégnév mellett nem.      | A címzett keresztneve.                                                                                                    |
| cimzett_cegnev           | ×                        | A címzett cégneve.                                                                                                    |
| iranyitoszam             | Házhoz szállítás esetén. | A kézbesítési cím irányítószáma.                                                                                                    |
| telepules                | Házhoz szállítás esetén. | A kézbesítési cím településének neve.                                                                                                    |
| tomeg                    | ~                        | A becsomagolt terméked súlya grammban megadva. Csak egész szám lehet.                                                                                                    |
| erteknyilvanitas         | ×                        | A terméked értéke HUF-ban, amely számlával igazolható. Csak egész szám lehet.                                                                                                    |
| arufizetes               | ×                        | Utánvételes szállítás esetén ezt az összeget kell kifizetnie a címzettnek a<br>termékedért HUF-ban. Csak egész szám lehet.                                                                        |
| atvetel_tipusa           | ~                        | A kézbesítési pont típusa.<br>- <b>haz</b> : házhozszállítás<br>- <b>csp:</b> csomagpont<br>- <b>pop</b> : postapont<br>- <b>pos:</b> postán maradó                                               |
| torekeny                 | $\checkmark$             | - <b>igen</b> : A terméked törékeny küldemény<br>- <b>nem</b> : A terméked nem törékeny küldemény                                                                                                 |
| email                    | $\checkmark$             | A címzett email címe.                                                                                                    |
| telefon                  | $\checkmark$             | A címzett telefonszáma.                                                                                                    |
| cimzett_kozterulet_nev   | Házhoz szállítás esetén. | A kézbesítési cím közterületének neve.                                                                                                    |
| cimzett_kozterulet_tipus | Házhoz szállítás esetén. | A kézbesítési cím közterületének jellege.                                                                                                    |
| cimzett_kozterulet_hsz   | Házhoz szállítás esetén. | A kézbesítési cím házszáma.                                                                                                    |
| megjegyzes               | Házhoz szállítás esetén. | Házhoz szállítás esetén a szállítási címhez tartozó megjegyzés.                                                                                                    |
| mpl_pont                 | Nem házhoz szállításkor. | Átvételi pont nevének meghatározása.                                                                                                    |
| meretX                   | $\checkmark$             | A becsomagolt terméked szélessége centiméterben. Csak egész szám lehet.                                                                                                    |
| meretZ                   | ~                        | A becsomagolt terméked hosszúsága centiméterben. Csak egész szám lehet.                                                                                                    |
| meretY                   | $\checkmark$             | A becsomagolt terméked magassága centiméterben. Csak egész szám lehet.                                                                                                    |
| csomagolas               | ~                        | A csomagolás módja.<br>- <b>kartondoboz</b> : Kartondoboz<br>- <b>folia</b> : Fólia<br>- <b>raklap</b> : Raklap<br>- <b>csomagolas_nelkul</b> : Csomagolás nélkül (csak 40kg feletti csomagoknál) |
| egyedi_kezeles           | $\checkmark$             | - <b>igen</b> : A küldeményed amorf (nem téglatest), nem halmozható csomag.<br>Például autógumi, kerékpár.<br>- <b>nem</b> : A küldeményed téglatest formában, halmozhatóan csomagolt.            |

Ha a webáruházad rendelkezik Fuvar.hu Pluginnel, akkor a webáruházad admin felületéről is könnyedén letölthetsz kész .csv fájlokat. Ennek segítségével pillanatok alatt feltöltheted a szállítási feladataid.A jelenleg elérhető Pluginekről **'itt'** tájékozódhatsz.

Amikor kész vagy a .csv fájl kitöltésével, vagy letöltötted azt a webáruházad admin felületéről, a **'Fájl feltöltése'** gomb segítségével tudod megkezdeni a szállítási feladatok felvitelét a Fuvar.hu rendszerébe.

Amennyiben a rendszerünk hibás, vagy hiányos mezőket talál, a szállítási feladat neve mellett egy piros X jelzi, hogy nem megfelelő a tétel. A tételt lenyitva módosíthatod a hibás, vagy hiányos mezőket. Amikor minden adat helyes, a feladat neve mellett, ezt egy zöld pipa jelzi számodra. Ha az összes szállítási feladatod megfelelő, akkor a **'Tételek véglegesítése'** gomb segítségével véglegesítheted a szállítási feladatok feltöltését.

|                       | Kérjük, ellenőrizd            | a feltölte        | ndő ad     | atokat      |          |                 |   |
|-----------------------|-------------------------------|-------------------|------------|-------------|----------|-----------------|---|
| Penzugyek             | 123. Fuvar.hu KFT B           | lemutató Use      | er ×       |             |          |                 | ^ |
|                       |                               |                   |            |             |          |                 |   |
| Szamiazas             | Küldemeny adatai:<br>Soniziim | Ertőknyilvántartá |            | Arufizetes  |          | Tomeg           |   |
| Hegrendelesek         | 123                           | 35600             | Pt.        | 113200      | Ft       | 6500            | 0 |
| Dokumentőciók         | Manager Jack Br.              | Callessie         |            | Manager av  |          | Commisseller    |   |
| 🖬 Plugin              | Hosszusag                     | Stelesseg         |            | Magassag    |          | Csomegoles.     |   |
| Üzleti oldal segédlet | 30 em                         |                   | cm         | 30          | C.A.     | Karlondoboz     |   |
| 1000 A.S.             | Egyedi kezelês                | Törekeny          |            |             |          |                 |   |
| apconn                | Nem                           | Nem               |            |             |          |                 |   |
|                       | Cimzett adatai:               |                   |            |             |          |                 |   |
| washing the sector    | Vezetěknev                    | Kere              | iztnév     |             | Cégnev   |                 |   |
|                       | Bemutató                      | U                 | ser        |             | Fuva     | r.hu KFT        |   |
|                       | Empli                         | Telef             | onszám     |             |          |                 |   |
|                       | pelda@fuvar.hu                | +3                | 630123456  | 7           |          |                 |   |
|                       |                               |                   |            |             |          |                 |   |
|                       | Kézbesítés típusa 🧿 Házi      | 10Z 🔿 Csom        | agautomata | O Postapont | O Pos    | tāra kézbesítés |   |
|                       | lrányitószám                  | Váro              |            |             | Közterül | et név          |   |

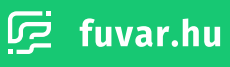

A feltöltés és ellenőrzés munkamenetét bármikor megszakíthatod, ekkor rendszerünk elmenti számodra a munkamenetet. A **'Szállításaim'** menüpontot kiválasztva, majd a **'Fájlfeltöltés (.csv)'** gombra kattintva elérheted őket, a **'Korábbi munkamenet folytatása'** pont alatt. Itt a **'Folytatás'** gombra kattintva folytathatod, az **'Elvetés'** gombra kattintva, pedig törölheted a munkamenetet.

| A helyes CSV fajl eldollitäsähöz olvasd végig a dokumentációt, illetve tekintsd meg a következő minta fajl-t: minta<br>CSV. Megrendelések Odhumentációk Odhumentációk Odumentációk Odumentáció | Számlázás                                                                                                    | A helyes CSV føjl elődiltösához olvasd végig a dokumentációt, illetve tekintsd meg a következő minta fajl-t: minta<br>CSV.<br>Megrendelések<br>Dokumentációk<br>Plugin<br>Ozleti oldel segédlet<br>Keptsolat.<br>Fájl feltöltése<br>Húzd ide a feltölteni kívánt fájlt vagy kattins a kíválasztáshoz.<br>Fájl feltöltése | A helyes CSV føjr eldöllitissåhoz olivasd vegig a dokumentäciót, illetve tekintsd meg a következö minta føjrt: minta<br>CSV.  A helyes CSV føjr eldöllitissåhoz olivasd vegig a dokumentäciót, illetve tekintsd meg a következö minta føjrt: minta<br>CSV.  Korábbi munkamenet folytatása<br>2021. 06. 19 13.45 2 küldemény Føjl feltöltese Hüzd ide a feltölterni kivant føjlt vagy kattins a kivalasztáshoz. Føjl feltöltese | Számlázás                                                                                                    | A helyes CSV faji eldalittasähoz olvasd végig a dokumentäciót, illetve tekintsd meg a következő minta faji-t: minta<br>CSV.  Megrendeldsek  Dokumentäciót  Piugin  O zieti oldal segédiet  Kopcoolat  Fáji feltöltése Húzd ide a feltölteni kívánt fáji vagy kattins a kíválasztáshoz Fáji feltöltése Húzd ide a feltölteni kívánt fáji vagy kattins a kíválasztáshoz                                                                                                    |
|----------------------------------------------------------------------------------------------------|----------------------------------------------------------------------------------------------------|----------------------------------------------------------------------------------------------------|----------------------------------------------------------------------------------------------------|----------------------------------------------------------------------------------------------------|----------------------------------------------------------------------------------------------------|
| <ul> <li>Megrendelések</li> <li>Dokumentaciók</li> <li>2021: 06: 19 - 13:45 2 küldemény</li> <li>Pfugin</li> <li>Ö Zteti oldel segédlet</li> <li>Fájl fehöltése</li> <li>Húzd ide a fekölteni kivánt fájlt vegy kattins a kiválasztáshoz.</li> <li>Fájl fehöltése</li> </ul>                                                                                                    | <ul> <li>Megrendelések</li> <li>Dokumentációk</li> <li>Plugín</li> <li>Özleti oldal segédlet</li> <li>Kapcsolat.</li> <li>Kapcsolat.</li> </ul>                                                                                                    | <ul> <li>Megrendelések</li> <li>Dokumentációk</li> <li>Plugín</li> <li>Ö Öztett oktal segédiet</li> <li>Kapckolat</li> <li>Kápckolat</li> <li>Fúji feltöltése</li> <li>Húzd ide a feltölteni kívánt fáji vagy kattins a kíválasztáshoz</li> <li>Fáji feltöltése</li> </ul>                                               | Megrendelések Dokumentációk 2021. 06. 19 13.45 2 küldemény Folytatás 2021. 06. 19 13.45 2 küldemény Folytatás Elvetés Elvetés Fájl fettöltése Húzd íde a fettölteni kívánt fájlt vagy kattins a koválasztáshoz Fájl fettöltése                                                                                                    | <ul> <li>Megrendelések</li> <li>Okumentaciok</li> <li>Plugin</li> <li>Okteti oldal segédiet</li> <li>Kapcsolat</li> <li>Kapcsolat</li> </ul>                                                                                                    | Megrendelések Deluminentációk Plugin Ozleti oldal segédlet Kapcsolat Kapcsolat <pk< td=""></pk<> |
| Plugin     Folytatás       Úzleti oldal segédiet     Fájl feltöltése       Kapczolat     Húzd ide a feltölteni kívánt fájl vagy kattins a kíválasztáshoz       Fájl feltöltése     Fájl feltöltése                                                                                                    | Korábbi munkamenet folytatása 2021. 06. 19 13.45 2 küldemény      Korábbi munkamenet folytatása 2021. 06. 19 13.45 2 küldemény      Fölytatás      Fájl feltöltése      Kapctolat      Húzd ide a feltölteni kívánt fájlt vagy kettins a kiválasztáshoz | Ockumentációk       2021. 06. 19 13.45       2 küldemény       Folytatás         2 Ozketi oldal segédlet       Fájl feltöltése       Fájl feltöltése         Kapcsolat       Huzdi ide a feltölteni kívánt fájlt vagy kattins a kiválasztáshoz         Fájl feltöltése       Fájl feltöltése                             | Columentaciók       2021. 06. 19 13.45       2 küldemény       Folytatás         D'Uzleti oldel segédlet       Fájl feltöltése       Elvetés         Kapcsolat       Hüzd ide a feltölteni kivánt fájlt vagy kattins a kiválasztáshoz       Fájl feltöltése                                                                                                    | Odumentaciók       2021. 06. 19 13.45       2 küldemény       Folytatás         2021. 06. 19 13.45       2 küldemény       Folytatás         Kepckolat       Fájl feltöltése         Kepckolat       Húzd íde a feltölteni kívánt fájlt vagy kattins a kéválasztáshoz         Fajl feltöltése       Fajl feltöltése | Dekumentásiók   Piugín   Özieti oldal segédlet     Kapcsolat     Húzd ícle a feltölteni kívánt fájl feltöltése   Fájl feltöltése   Fájl feltöltése                                                                                                    |
| Plugin     Polytitás     Elvetás       Úzteti otdal segédlet     Fájl feltöltése       Kapcsolat     Húzd ide a feltölteni kívánt fájl vagy kattins a kiválasztáshoz       Fájl feltöltése     Fájl feltöltése                                                                                                    | Pługin     Pługin       Úzteti oldal segédiet     Fájl feltöltése       Kapcsolat     Húzd ide a feltölteni kíváni fájlt vagy kattins a kíválasztáshoz                                                                                                  | 2021. 06. 19 13.45 2 küldemény     2021. 06. 19 13.45 2 küldemény     2021. 06. 19 13.45 2 küldemény     2021. 06. 19 13.45 2 küldemény     Evetés      Fájl feltöltése     Fájl feltöltése     Fájl feltöltése     Fájl feltöltése     Fájl feltöltése     Fájl feltöltése                                              | Plugin     Polytatia     Evention       Ozleti oldel segédiet     Fájl fehtöltése     Evention       Kapccolut     Húzd íde a fektölteni kíváni fájlt vagy kattins a kíválasztáshoz     Fájl fehtöltése                                                                                                    | Plugin     2021. 06. 19 13.45     2 küldemény     Polytatás     Eivetés       Özteti oldal segédlet     Fájl feltöltése     Fájl feltöltése       Kapcsolist     Húzd ide a feltölteni kívánt fájlt vagy kattins a kiválasztáshoz       Fájl feltöltése                                                             | Pługin     2021. 06. 19 13.45     2 küldemény     Polytatás     Elvetés       Ozteti oldal segédlet     Fájl feltöltése     Fájl feltöltése       Húzd ide a feltölteni kíválnt fájlt vagy kattins a kiválasztáshoz     Fájl feltöltése                                                                                                    |
| Dzretl oldel segédlet         Fájl fehöltése           Kepcsolut         Hůzd ide a feltölteni kívánt fájlt vogy kattins a kíválasztáshoz           Fájl fehöltése         Fájl fehöltése                                                                                                    | Ozteti oldal segédlet         Fájl feltöltése           Kapcsolat         Húzd íde a feltölteni kívánt fájlt vagy katlins a kíválasztáshoz                                                                                                    | Einite         Fájl feltöltése           Kapcsolat         Húzd íde a feltölteni kívánt fájlt vagy kattins a kíválasztáshoz.           Fájl feltöltése         Fájl feltöltése                                                                                                    | Uztett oldal segédlet         Fájl féltöltése         Kapcsolat.         Húzd ide a feltölteni kívánt fájlt vagy kattins a kíválasztáshoz         Fájl feltöltése                                                                                                    | Ozteti oldal segédlet         Fájl feltöltése         Kapcsolut         Fájl feltöltése         Fájl feltöltése         Fájl feltöltése                                                                                                    | Ozteti oldel segédlet         Fájl feltöltése         Kaptsolat         Húzd íde a feltölteni kívánt fájlt vegy kattins a kíválesztáshoz         Fájl feltöltése                                                                                                    |
| Fájl feltöltése           Kapcsolat         Húzd íde a feltölteni kívánt fájlt vogy kattins a kíválasztáshoz           Fájl feltöltése         Fájl feltöltése                                                                                                    | Fájl feltöltése<br>Kapcadat. Húzd íde a feltölteni kívánt fájlt vagy kattins a kíválasztáshoz                                                                                                    | Fájl feltöltése           Kapcsolat         Huzd ide a feltölteni kívánt fájlt vagy kattins a kíválasztáshoz           Fájl feltöltése         Fájl feltöltése                                                                                                    | Fájl feltöltése           Kepcsolat         Húzd lide a feltölteni kívánt fájlt vagy kattins a kíválasztáshoz           Fájl feltöltese         Fájl feltöltese                                                                                                    | Fájl feltöltése           Kopcsolut         Húzd lide a feltölteni kívánt fájlt vagy kattlins a kíválasztáshoz           Fájl feltöltése         Fájl feltöltése                                                                                                    | Fájl fehöltése       Köpcsolat       Húzd ide a feltölteni kívánt fájlt vagy kattins a kíválasztáshoz       Fájl fehöltése                                                                                                    |
| Kapcsolat Húzd ide a feltölteni kívánt fájlt vagy kattins a kivalasztáshoz<br>Fájl feltöltése                                                                                                    | Kapcrolat Hüzd ide a feltölteni kivánt fájlt vagy kattins a kiválasztáshoz                                                                                                    | Kepcolit Húzd ide a feltölteni kívánt fájlt vagy kattins a kíválasztáshoz<br>Fájl feltöltese                                                                                                    | Kapcrolit         Hüzd ide a feltőíteni kívánt fájlt vagy kattins a kíválasztáshoz           Fajl feltőítese         Fajl feltőítese                                                                                                    | Kapcolit         Hüzd ide a feltölteni kivänt fäjlt vagy kattins a kivälasztáshoz           Fäjl feltöltése                                                                                                    | Kapcolit         Húzd íde a feltölteni kívánt fájlt vagy kattins a kíválasztáshoz           Fajl feltöltese         Fajl feltöltese                                                                                                    |
| Fajl febbliese                                                                                                    |                                                                                                    | ₹aji fehōhese                                                                                                    | Faji fehilitese                                                                                                    | Paji febblese                                                                                                    | Faji fehôltese                                                                                                    |
| Fajl Felotieso                                                                                                    |                                                                                                    | Faji fehôltêse                                                                                                    | Faji fetoltese                                                                                                    | Faji febblese                                                                                                    | Faji feloltese                                                                                                    |
|                                                                                                    | Faji fetotese                                                                                                    | here and and an an an an an an an an an an an an an                                                                                                    | Newsylphoe Ne                                                                                                    | Result/House to                                                                                                    | Nexus/pflow/h                                                                                                    |
|                                                                                                    |                                                                                                    |                                                                                                    |                                                                                                    |                                                                                                    |                                                                                                    |
|                                                                                                    |                                                                                                    |                                                                                                    |                                                                                                    |                                                                                                    |                                                                                                    |
|                                                                                                    |                                                                                                    |                                                                                                    |                                                                                                    |                                                                                                    |                                                                                                    |

#### 1.1.3. Több szállítás feltöltése API segítségével

A webáruházad rendeléseihez kapcsolódó szállítási feladatokat a Fuvar.hu API segítségével is feltöltheted az üzleti felületünkre. Az API használatáról bővebben itt olvashatsz.

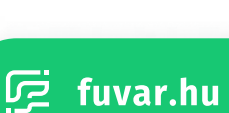

#### 1.2. Szállításaim lista

A szállítási feladataidat a 'Szállításaim' menüpontot kiválasztva láthatod egy listában.

#### 1.2.1. Lista oszlopai

A feltöltött szállítási feladataid listájában az egyes oszlopok a következő jelentéssel bírnak:

| Oszlop neve    | Leírás                                                                                                    |
|----------------|----------------------------------------------------------------------------------------------------|
| Azonosító      | Az a sorszám/kód, amivel a saját katalógusodban, vagy leltáradban azonosítod a<br>termékedet. Ezen kívül a PRC előtagú azonosítót is láthatod itt, amely a küldeményed<br>azonosítója a Fuvar.hu rendszerén belül. |
| Státusz        | A küldeményed aktuális státusza, valamint a státusz kezdetének dátuma és időpontja.                                                                                                    |
| Feltöltve      | A dátum és időpont, amikor feltöltötted a szállítási feladatot a Fuvar.hu rendszerébe.                                                                                                    |
| Utánvét összeg | Utánvételes szállítás esetén ezt az összeget kell kifizetnie a címzettnek a termékedért<br>HUF-ban.                                                                                                    |
| Címzett        | A kézbesítési címzett neve, valamint a kézbesítési település.                                                                                                    |

#### 1.2.2. Szállítási feladatok státusza

A szállítási feladatok a következő státuszokkal rendelkezhetnek:

| Oszlop neve           | Leírás                                                                                                    |
|-----------------------|----------------------------------------------------------------------------------------------------|
| Előkészítve           | A szállítási feladatot sikeresen feltöltötted a rendszerünkbe és bármikor<br>megrendelheted a végrehajtását. |
| Szállítás megrendelve | A szállítási feladat végrehajtását sikeresen megrendelted.                                                   |
| Kiszállítás alatt     | A küldeményt sikeresen leadtad/átvette tőled a futár és jelenleg kiszállítás alatt van.                      |
| Kézbesítve            | A küldemény sikeresen eljutott a szállítási címre és átvette a címzett.                                      |
| Visszakézbesítve      | A küldeményt nem vette át a címzett és visszakerült hozzád.                                                  |

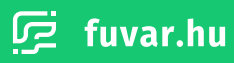

#### 1.2.3. Keresés a listában

A listában a **'Keresés'** gomb segítségével tudsz rákeresni az egyes szállítási feladatokra. A keresési mező kitöltése után, a mezőben található nagyító ikonra kattintva tudod elindítani a keresést.

A következő adatok alapján tudsz szállítási feladatokra keresni:

- címzett neve
- címzett email címe
- küldemény azonosítója a saját katalógusodban
- küldemény azonosítója a Fuvar.hu rendszerében (PRC# teljes előtaggal, vagy anélkül)

A keresési kritériumokat a találatok száma alatt megjelenő **'Keresés törlése'** segítségével tudod kitörölni. Ekkor a listanézet visszaáll a keresés előtti állapotába.

| El Stállítácaim         | Szá             | allitásaim                   |                                 |                | Nagy Nikolett  |                             | Q X       |
|-------------------------|-----------------|------------------------------|---------------------------------|----------------|----------------|-----------------------------|-----------|
| Pénzügyek               | 2 tal<br>Kerese | álat erre: Nagy              | Nikolett                        |                |                |                             |           |
| 🛢 Utánvét               | Stétusz         | t szűrés                     |                                 | Dátum szűrés   |                |                             |           |
| 🗐 Számlázás             | Nin             | csen aktīv szūrēs            |                                 | 2020-05-07 -   | 2021-06-19     | Megrend                     | elės 😰    |
| 👹 Megrendelések         |                 | Azonositó                    | Stätusz                         | Feltöltve      | Utánvét összeg | Cimzett                     |           |
| Dokumentaciok           |                 | 42323-101979<br>PRC#10073563 | Előkészítve<br>2021.06.14 15:22 | Hétfő<br>15:22 | 3.240 HUF      | Nagy Nikolett<br>Békéscsaba | Részletek |
| 🔲 Üzleti oldal segédlet |                 | 42323-101979<br>PRC#10073540 | Előkészítve<br>2021.06.14 14:52 | Hétfő<br>14:52 | 3.240 HUF      | Nagy Nikolett<br>Békéscsaba | Részletek |
| <b>0</b>                |                 |                              |                                 | Osszesen :     | ldb elem       |                             |           |

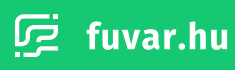

#### 1.2.4. Lista szűrése

A listát két kritérium alapján tudod szűrni:

Státusz alapján történő szűrés a **'Státusz szűrés'** beviteli mező segítségével. Miután kiválasztottad a keresett státuszt, a **'Szűrés'** gombra kattintva tudod aktiválni a feltételt.

Dátum alapján a **'Dátum szűrés'** beviteli mező segítségével. Ennek használatakor a megjelenő naptárban először kattints a kívánt kezdeti dátumra, majd a kívánt befejezési dátumra. A szűrést az **'Alkalmaz'** gomb megnyomásával tudod elindítani.

A beállított szűrési feltételeket a **'Szűrési feltételek törlése'** gomb segítségével tudod visszaállítani.

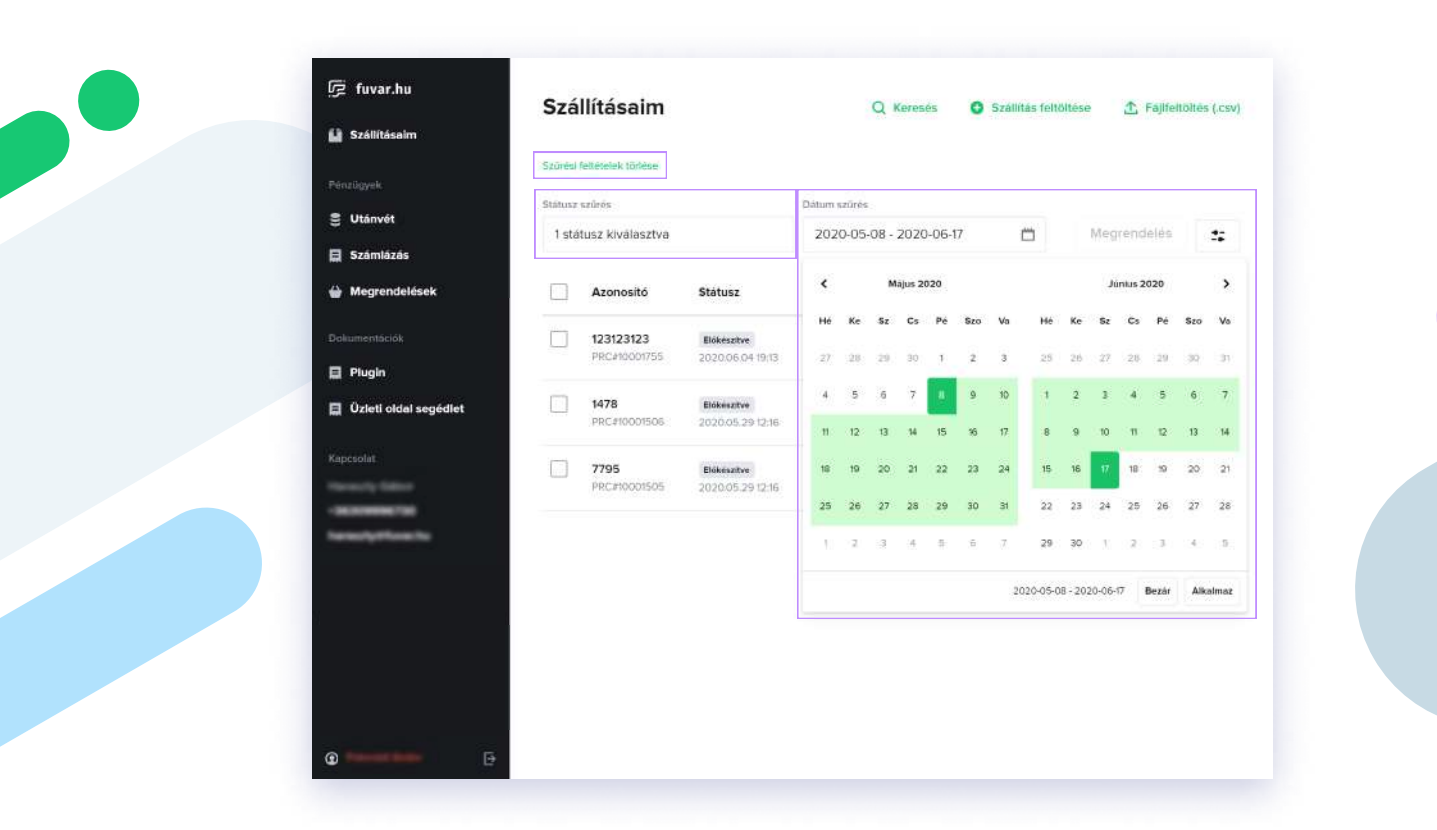

#### 1.2.5. Lista letöltése

A szállítási feladataidat le is töltheted. A listában a **'Megrendelés'** gomb mellett található gombra kattintva kiválaszthatod az **'Aktuális lista letöltése CSV-ben'** funkciót. Ha nem állítasz be keresési, vagy szűrési feltételeket, akkor a teljes listát tudod letölteni.

Amennyiben eszközöltél keresést, vagy szűrést, akkor azok eredményeként kapott listát tudod letölteni. A lista elemeinek bal oldalán van lehetőséged az elemek kijelölésére. Ha szerepel a listában kijelölt elem/elemek, akkor csak azt/azokat fogod letölteni.

| 🔛 Szállításalm          |           |                          |                                                               |                    |                |                                   |          |
|-------------------------|-----------|--------------------------|---------------------------------------------------------------|--------------------|----------------|-----------------------------------|----------|
| 5                       | Statusz ( | szűcés                   |                                                               | Dátum szűrés       |                |                                   | _        |
| Pénzügyek               | Nine      | sen aktiv szűrés         |                                                               | 2020-05-07         | - 2021-06-19   |                                   | n        |
| S Utánvét               |           |                          |                                                               |                    |                |                                   |          |
| 🗮 Számlázás             |           | Azonosító                | Státusz                                                       | Feltöltve          | Utánvét összeg | Cimzett                           |          |
| 🕁 Megrendelések         |           | 7<br>PRC#10002045        | Szállítás megrendelve<br>2020.06.11 11.13                     | Csütörtök<br>11:12 | 0 HUF          | dr. Varsányi Mária<br>Dunaújviros | Részlete |
| Dokumentációk           |           | 6<br>PRC#10002044        | Szállítás megrendelve<br>2020.06.11 11.13                     | Csütörtök<br>1112  | 0 HUF          | Harsányi Csaba<br>Pécsely         | Részlete |
| 🔲 Üzleti oldal segédlet |           | 5<br>PRC#10002043        | Szálltás megjendélve<br>2020.06.11.1113                       | Csütörtök          | 0 HUF          | Konc Eszter                       | Részlete |
| Kapcsolat               |           |                          |                                                               |                    |                |                                   |          |
| Hereit Giller           |           | 4<br>PRC#10002042        | Szállítás megrendetve<br>2020.06.11 1113                      | Csütörtök<br>1112  | 0 HUF          | Hegedűs Orbán Krisztina<br>Szeged | Részlete |
| heready/Horechs         |           | 3<br>PRC#10002041        | Szállítás megrendelve<br>2020/06.11 11:13                     | Csütörtök<br>1112  | 0 HUF          | Hamar Andrea<br>nejduszoboszte    | Részlete |
|                         |           | <b>2</b><br>PRC#10002040 | Szalitás megrendelve<br>2020-06.11 11:13                      | Csütörtök<br>1112  | 0 HUF          | Gantner Károly<br>Miskolc         | Részlete |
|                         |           | 1<br>PRC#10002039        | Szállítás megrendelve<br>2020.06.11 11:13                     | Csütörtök<br>1112  | 0 HUF          | Daróczi Etelka<br>Debrecen        | Részlete |
| @ <b>*****</b> [-       |           | PRC#10002039             | 2020.05.01 11:13<br>Szállítás megrendelve<br>2020.06.11 11:13 | 11:12<br>Csütörtök | 0 HUF          | Debrecen<br>dr. Megyeri erzsébet  | Részinte |

#### 1.3. Szállítás részletek és műveletek

A feltöltött szállítási feladataidat nem csupán a lista nézetben tudod megtekinteni, hanem az egyes feladatok részleteit is láthatod a rendeléskezelő felületünkön. Ezen kívül különböző műveleteket is végezhetsz a szállítási feladatokon, azok státuszától függően.

#### 1.3.1. Szállítás részletek

A feltöltött szállítási feladatod részleteinek megtekintéséhez válaszd ki a **'Szállításaim'** menüpontot. Ezután a listában az egyes szállítási feladatok jobb oldalán található **'Részletek'** gombra kattintva tekintheted meg azok részleteit.

Itt láthatod a küldemény minden adatát amelyeket az **1.1. Szállítási feladat feltöltése** fejezet alapján kitöltöttél. Ezen kívül nyomon követheted, hogy a szállítási feladatod mely státuszban van és ez a státusz mikor kezdődött. A korábbi státuszait és azok kezdetét szintén itt láthatod.

| Szállításaim            | Statusz | szűrés                              |                                 | Dátum szűrés   |                 |                                    |           |
|-------------------------|---------|-------------------------------------|---------------------------------|----------------|-----------------|------------------------------------|-----------|
| Pénzügyek               | Nin     | csen aktív szűrés                   |                                 | 2020-05-       | 07 - 2021-06-19 | m Megrende                         | lės 🔹     |
| 🛢 Utánvét               |         |                                     |                                 |                |                 |                                    |           |
| 🗐 Számlázás             |         | Azonositó $^{\vee}$                 | Státusz                         | Feitöltve      | Utánvét összeg  | Cimzett                            |           |
| 🔐 Megrendelések         |         | 42323-101979<br>PRC#10073563        | Elokeszitve<br>2021.06.14 15:22 | Hétfő<br>15:22 | 3.240 HUF       | Nagy Nikolett<br>Békéscsaba        | Résidetek |
| Dokumentációk           |         | 42323-265508<br>PRC#10073562        | Előkészilve<br>2021.06.14 15:22 | Hétfő<br>15:22 | 5.980 HUF       | Paszicsnyek Emőke<br>Veresegyház   | Reszletek |
| 📮 Üzleti oldal segédlet |         | 42323-236792<br>PRC#10073561        | Előkészítve<br>2021.06.14 15.22 | Hétfő<br>15:22 | 0 HUF           | Molnäme Rumpi Melinda<br>Budekeszi | Részletek |
| Reporter                |         | <b>42323-699629</b><br>PRC#10073560 | Előkészilve<br>2021.06.14 15.22 | Hétfő<br>15:22 | 4.120 HUF       | Takács Viktória<br>Kecskemét       | Részletek |
| hereafythiosofte        |         | 42323-813150<br>PRC#10073559        | Eckeszitve<br>2021.06.14 15:22  | Hétfő<br>15:22 | 10.500 HUF      | Dankó Gábor<br>Apaj                | Részleték |
|                         |         | 42323-709572<br>PRC#10073558        | Biokeszitve<br>2021.06.14 15.22 | Hetfő<br>15:22 | 3,350 HUF       | Szabó Judit<br>Szolnok             | Reszletek |
|                         |         | 42323-954142<br>PRC#10073557        | Előkésztive<br>2021.06.14 15:22 | Hétfő<br>15:22 | 0 HUF           | Mrena Éva<br>Sóránd                | Részletek |
| @                       |         | 42323-889349                        | Biokészítve                     | Hétfő          | 4.880 HUF       | Vargàné Polgár Katalin             | Részletek |

#### 1.3.2. Szállítás szerkesztése

A szállítási feladat részleteit megnyitva tudod szerkeszteni azt, abban az esetben, ha még nem rendelted meg, tehát az Előkészítve státuszban van. Ezt a **'Szerkesztés'** gombra kattintva tudod megtenni. Ekkor az **1.1.1. Egyszeri szállítás feltöltése** fejezetben megismert felület nyílik meg. A módosítások végrehajtását követően a **'Módosítások mentése'** gomb segítségével véglegesítheted azokat.

| 🔛 Szállításaim     | 122                                                 |                                   |                                  |
|--------------------|-----------------------------------------------------|-----------------------------------|----------------------------------|
| Pénzügyek          | 123<br>PRC#10058636                                 | Törlés Szerkes                    | ztés Szállítás megrendelése      |
| 🛢 Utánvét          | Paraméterek                                         | Cimzett                           | Utinvét összeg                   |
| 🗐 Számlázás        | Szélesség: 30 cm                                    | Fuvar.hu KFT (Bemutató User)      | 113.200 HUF                      |
| 🖶 Megrendelések    | Hosszűság: 30 cm<br>Magasság: 30 cm<br>Súly: 6500 g | pelda@fuvar.hu<br>+36301234567    | Erteknyilvántartás<br>35.600 HUF |
| Dokumentációk      | Csomagolás: Kartondoboz                             | 1234. Teszt város<br>Bemutató tér |                                  |
| 🗎 Plugin           |                                                     | 3/b 3.emelet 4. ajtó              |                                  |
| 🔲 Üzleti oldal seg | édlet                                               |                                   |                                  |
| Distantiation      | Státusz                                             | Dătum                             |                                  |
| Kapcsolat          | Előkészítve                                         | Apr. 19, 14:13                    |                                  |
|                    |                                                     |                                   |                                  |
|                    |                                                     |                                   |                                  |
|                    |                                                     |                                   |                                  |
|                    |                                                     |                                   |                                  |
|                    |                                                     |                                   |                                  |
|                    |                                                     |                                   |                                  |
|                    |                                                     |                                   |                                  |
|                    |                                                     |                                   |                                  |

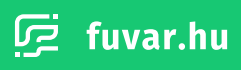

#### 1.3.3. Szállítás törlése

A szállítási feladat részleteit megnyitva lehetőséged van a szállítási feladat törlésére is. Ha szeretnéd törölni a szállítási feladatot kattints a **'Törlés'** gombra. A felugró ablakban erősítsd meg a törlési szándékodat az **'Igen, törlöm'** gombra kattintva.

Egyszerre több szállítási feladatot is ki tudsz törölni. Ezt a **'Szállításaim'** oldalt megnyitva tudod megtenni. Itt jelöld ki a listában a törölni kívánt elemeket, majd a **'Megrendelés'** gomb mellett található egyéb lehetőségek gombra kattintva válaszd ki a **'Kijelölt elemek törlése'** funkciót. A felugró ablakban erősítsd meg a törlési szándékodat az **'Igen, törlöm'** gombra kattintva.

| Neutlyyek Prc.cH0058838   Utánvét Prc.amétersk   Számlázás Szérkészés   Megrendelések   Dotumentsolok   Plugla   Úzleti oldal segédlet     Kepcolok     Kepcolok     Kepcolok     Détumentsolok     Neutlyteti oldal segédlet     Kepcolok     Kepcolok     Détumentsolok     Neutlyteti oldal segédlet     Kepcolok     Détumentsolok     Neutlyteti oldal segédlet     Kepcolok     Megrendelések     Détumentsolok     Detumentsolok     Détumentsolok     Détumentsolok     Neutlyteti oldal segédlet     Kepcolok     Détumentsolok     Détumentsolok <th>123</th> <th></th> <th>2000</th> <th>123</th> <th>😫 Szállításaim</th>                                                                                                    | 123                                                                                  |                                    | 2000                              | 123                                     | 😫 Szállításaim          |
|----------------------------------------------------------------------------------------------------|--------------------------------------------------------------------------------------|------------------------------------|-----------------------------------|-----------------------------------------|-------------------------|
| ♥ Utánvét   Számlázás   ➡ Megrendelések   ➡ Megrendelések   ➡ Megrendelések   ➡ Utánvét összeg   ➡ Megrendelések   ➡ Utánvét összeg   ➡ Megrendelések   ➡ Detumentációk   ➡ Plugín   ➡ Özleti oldel segédlet     Kapcsolat     Státusz     Étátusz     Detumentációk     Apr. 19, 14:13                                                                                                    | Pénzügyek PRC#10058636                                                               | Szerkesztés Szallítás megrendelése | Torles                            | PRC#10058636                            | Pénzügyek               |
| Számlázás Számlázás Számlázás Diturit titel titel ti | S Utánvét Exampleace Cirrent Utimot Acres                                            | Litrinuit German                   | Ciment                            | Paraméterek                             | 🛢 Utánvét               |
| <ul> <li>Megrendelések</li> <li>Megrendelések</li> <li>Megrendelések</li> <li>Megrendelések</li> <li>Megrendelések</li> <li>Megrendelések</li> <li>Megrendelések</li> <li>Megrendelések</li> <li>Megrendelések</li> <li>Megrendelések</li> <li>Csomégolés: Kartondoboz</li> <li>1234, Teszt város<br/>Bernutató tér<br/>3/b 3 emelet 4. ajtó</li> <li>Státusz</li> <li>Státusz</li> <li>Etakeante</li> <li>Apr. 19, 14:13</li> </ul>                                                                                                    | El Számlázás Szélesség: 30 cm Fuvar.hu KFT (Bemutató User) 113.200 HUF               | 5 User) 113.200 HUF                | Fuvar.hu KFT (Bemutató U          | Szélesség: 30 cm                        | 🖬 Számlázás             |
| Columentaciól:     Súly: 6500 g     35.000 HU/F       Pługin     Státusz     Bernutató tér       Ożzleti okłał segódłat     Státusz     Dátum       Kapciolat     Biskesame     Apr. 19, 14:13                                                                                                    | Hosszüság: 30 cm pelda@truvar.hu<br>₩agasság: 30 cm +36301234567 Értéknyilvántartás  | Értéknyilvántartás                 | peldaëfuvar.hu<br>+36301234567    | Hosszűság: 30 cm<br>Magasság: 30 cm     | 🔐 Megrendelések         |
| Image: Plugin     3/b 3.emelet 4. ajtó       Image: Other Statusz     Dátum       Image: Plugin     Etites zamelet 4. ajtó                                                                                                    | Suly: 6500 g 35.600 HUF<br>Csomagolés: Kartondoboz 1234, Teszt város<br>Benutató tér | 35.600 HUF                         | 1234. Teszt város<br>Bemutató tér | Súly: 6500 g<br>Csomagolás: Kartondoboz | Dokumentációk           |
| Dátorio total segédlet     Státusz     Dátum       Kapcsolut     Bioesznive     Apr. 19, 14:13                                                                                                    | 🔲 Plugin 3/b 3.emelet 4. ajtó                                                        |                                    | 3/b 3.emelet 4. ajtó              |                                         | E Plugin                |
| Státusz         Dátum           Biolecalitye         Apr. 19, 14.13                                                                                                    | 🔲 Üzleti oldal segédlet                                                              |                                    |                                   |                                         | 🔲 Üzleti oldal segédlet |
| Elekeszitve Apr. 19, 14,13                                                                                                    | Státusz Dátum                                                                        | IM                                 | Dátum                             | Státusz                                 | Kanendat                |
|                                                                                                    | Elimetrative Apr. 19, 14:13                                                          | 19, 14:13                          | Apr. 19,                          | Előkészítve                             |                         |
|                                                                                                    |                                                                                      |                                    |                                   |                                         |                         |
|                                                                                                    | hereafyrfloer fe                                                                     |                                    |                                   |                                         | Name of Arrithmetics    |
|                                                                                                    |                                                                                      |                                    |                                   |                                         |                         |
|                                                                                                    |                                                                                      |                                    |                                   |                                         |                         |
|                                                                                                    |                                                                                      |                                    |                                   |                                         |                         |
|                                                                                                    |                                                                                      |                                    |                                   |                                         |                         |
|                                                                                                    |                                                                                      |                                    |                                   |                                         |                         |

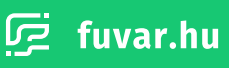

#### 1.3.4. Szállítás megrendelése

A szállítási feladatodat/feladataidat kétféle módon is megrendelheted:

Nyisd meg az Előkészítve státuszban lévő szállítási feladat részleteit a **'Részletek'** gombot használva a szállításai feladatok listájában. Ezután a megnyíló felületen kattints a 'Szállítás megrendelése' gombra.

A szállításaim listában a listaelemek bal oldalán található dobozokat kipipálva egyszerre több feladatot is megrendelhetsz. Válaszd ki a megrendelni kívánt, Előkészítve státuszban lévő szállítási feladatokat, majd a lista tetején kattints a **'Megrendelés'** gombra.

| 0 Szállításaim        | 320     | IIIIdSdiiii                  |                                 |                | Q Kereses       | Szallitas teltoitese               | ajnenones (.c. |
|-----------------------|---------|------------------------------|---------------------------------|----------------|-----------------|------------------------------------|----------------|
|                       | Statusz | r szűrös                     |                                 | Dátum szűrés   |                 |                                    | _              |
| Pénzügyek             | Nin     | csen aktiv szűrés            |                                 | 2020-05-0      | 07 - 2021-06-19 | megrende                           | lés 🔹          |
| Utánvét               |         |                              |                                 |                |                 |                                    |                |
| Számlázás             |         | Azonositó∨                   | Státusz                         | Feitöltve      | Utánvét összeg  | Cimzett                            |                |
| 🖶 Megrendelések       |         | 42323-101979<br>PRC#10073563 | Eldkeszitve<br>2021.06.14 15/22 | Hétfő<br>15:22 | 3.240 HUF       | Nagy Nikolett<br>Békéscsabe        | Résiletek      |
| Dokumentációk         | -       |                              |                                 |                |                 |                                    |                |
| 🔲 Plugin              |         | 42323-265508<br>PRC#10073562 | Előkészítve<br>2021.06.14 15:22 | Hétfő<br>15:22 | 5.980 HUF       | Paszicsnyek Emőke<br>Veresegyház   | Reszlotek      |
| Üzleti oldal segédlet | -       |                              |                                 |                |                 |                                    |                |
| Discovery and         |         | 42323-236792<br>PRC#10073561 | Bökészítve<br>2021.06.14 15:22  | Hétfő<br>15:22 | 0 HUF           | Molnäme Rumpl Melinda<br>Budakeszi | Részletek      |
| Kapcsolat             |         |                              |                                 |                |                 |                                    |                |
| Hereiche Geben        |         | 42323-699629                 | Előkészítve                     | Hétfő          | 4.120 HUF       | Takács Viktória                    | Részletek      |
|                       |         | PRC#10073560                 | 2021.06.14 15:22                | 15:22          |                 | Kecskemét                          |                |
| Terrary Photo Inc.    |         | 42323-813150                 | Bokeszitze                      | Hétfő          | 10.500 HUE      | Dankó Gábor                        | Részleték      |
|                       |         | PRC#10073559                 | 2021.06.14 15:22                | 15:22          |                 | Apaj                               |                |
|                       |         | 42323-709572                 | Bokeszitve                      | Hetfő          | 3,350 HUF       | Szabó Judit                        | Reszletek      |
|                       |         | PRC#10073558                 | 2021.06.14 15:22                | 15:22          |                 | Szolnok                            |                |
|                       | m       | 42323-954142                 | Bökészílve                      | Hétfő          | 0 HUE           | Mrena Éva                          | Reszletek      |
|                       | 1000    | PRC#10073557                 | 2021.06.14 15:22                | 15:22          |                 | Sdrand                             |                |
|                       |         | 42323-889349                 | Dókészítve                      | Hétfő          | 4.880 HUF       | Vargáné Polgár Katalin             | Részletek      |
| <b>U</b>              | 1       | PRC#10073556                 | 2021/06/14 15:22                | 15:22          |                 | Tapolca                            |                |

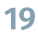

Mindkét esetben, miután rákattintottál a **'Szállítás megrendelése**', vagy **'Megrendelés'** gombra, megjelenik előtted egy felugró ablak. Itt válaszd ki a telephelyet, amelyről a terméket/termékeket küldöd az **'Árufelvétel telephelye'** mezőben. Ezután az **'Árufelvétel futárral'** mezőben válaszd ki, hogy szeretnéd-e, hogy egy futár menjen a küldeményekért. Amennyiben azt a lehetőséget választod, hogy szeretnél futárt, megjelenik egy újabb beviteli mező, amelyben ki kell választanod, hogy délelőtt, vagy délután érkezzen-e meg hozzád a futár.

Fontos megjegyezni, hogy egyszerre, legalább 4 külön címzettnek előkészített csomag megrendeléskor az árufelvétel ingyenes. Ennél kevesebb számú áru felvétele esetén kiszállási pótdíjat számítunk fel, melynek értéke 1 000 Ft/kiszállás. A postán történő áruátadás díjmentes, akár egy csomag feladásánál is. Munkanapokon 14:00 óráig beérkezett szállítási rendelésekben szereplő küldeményeket a következő munkanapon megkíséreljük felvenni. (csomagok/raklapok/DM levelek)

A megrendelést az **'Igen, megrendelem'** gombra kattintva véglegesítheted. A megrendelést követően egy felugró ablak közli veled, hogy a művelet sikeres volt. Itt a **'Címiratok letöltése'** gomb segítségével azonnal letöltheted a küldemények címiratait. A megrendelést követően a szállítási feladataid a **'Szállítás megrendelve'** státuszba kerülnek.

| 🔝 Szállításalm          |                                                                                                    |                                  |
|-------------------------|----------------------------------------------------------------------------------------------------|----------------------------------|
| Pénzügyek               | Biztosan megrendeled a kijelölt 3 elemet                                                                                                    |                                  |
| 😄 Utánvét               | Árufelvétel telephelye:                                                                                                    |                                  |
| 🗎 Számlázás             | 1023, Budapest KOmjadi akna 1                                                                                                    | Cartinett                        |
| 🔐 Megrendelések         | Árufelvétel futárral:                                                                                                    | 14-29-40-20-00 <b></b> -         |
| Dokumentációk           | 💿 Igen 🔿 Nem                                                                                                    |                                  |
| 🗄 Plugin                | Kérlek, válaszd ki melyik napszakban szeretnéd, hogy ér                                                                                                    | Ikezzen                          |
| 📋 Üzleti oldal segédlet | az auto.                                                                                                    | Annual Description of the second |
| Karscolit               | délelőtt (8-12 örálg)                                                                                                    |                                  |
|                         | Egyszerre, legalább 4 külön cimzettnek előkészttett csomag<br>megrendaleakor az árufelyáttal Ingyveses. Ennél kevesebb számu<br>telvétele esetén kiszállási pátróját számítunk tel, melynek értéke                | fru Teines Vijeon Henry K        |
|                         | Piłkiczkiles: A postan töstenő postan árustadás díjmentes akkr eg<br>feledősenél is<br>Munkanapokon 14:00 árálg beérkezett szállnás rendalésekben s<br>kuldemenyeket a következő munkanapon megkisereljük felvenn | zaropio                          |
|                         | (czomagok/małdapok/DM levelek):<br>Igen, megrendolem Mégse                                                                                                    |                                  |
|                         |                                                                                                    | Anization                        |

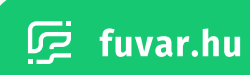

#### 1.3.5. Címirat letöltése

A szállítási feladat részleteit megnyitva, a már **'Szállítás megrendelve'** státuszban lévő feladatok esetében lehetőséged van mind a feladójegyzék, mind a címirat letöltésére.

#### 1.3.6. Csomagkövetés

Ha a szállítási feladatot már legalább a **'Szállítás megrendelve'** státuszban van, akkor lehetőséged van a küldemény követésére. Ezt a szállítási feladat részleteit megnyitva a **'Csomagkövetés'** gombra kattintva tudod megtenni.

| €     Utánvét     Utánvét összeg     Követőköd       E     Számlázás     Szelesség: 30 cm     5.570 HUF       Hosszúság: 30 cm     Erteknyllvántartás     Csomagkövetés       Megrendelések     Mogasság: 30 cm     Erteknyllvántartás       Dokumesntásiók     Csomagolés: Kartondoboz     4.580 HUF                                                                                                    |
|----------------------------------------------------------------------------------------------------|
| Image: Számlázás     Szélesség: 30 cm     5.570 HUF       Hoszcisság: 30 cm     Erteknytlvantartás     Csomagkövetés       Magasság: 30 cm     Erteknytlvantartás     Csomagkövetés       Súly: 336 g     4,580 HUF       Dokumentációk     Csomagolás: Kartondoboz                                                                                                    |
| Megrendelések     Magasság: 30 cm     Erteknytlvintartás     Csomagkövetés     Súly: 336 g     Csomagolés: Kartondoboz                                                                                                    |
| Dokumentációk CSomagolós: Kartondoboz                                                                                                    |
|                                                                                                    |
|                                                                                                    |
| Dzieti oldal segédlet                                                                                                    |
| Státusz Dátum                                                                                                    |
| Szallítás megrendelve Jun. 8, 09:56                                                                                                    |
| -eccentral international international inter |
| Bokesnive Jun. 4, 14:34                                                                                                    |

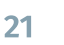

### 2. Megrendelések

A szállítási feladataid a megrendelést követően megjelennek a **'Megrendelések'** menüpont alatt. Ha egyszerre több szállítási feladatot rendeltél meg, akkor azok egy megrendelés tételben fognak szerepelni.

#### 2.1. Megrendelések lista oszlopai

A megrendeléseid listája a **'Megrendelések'** menüpont alatt található. A listában az egyes oszlopok a következő jelentéssel bírnak:

| Oszlop neve         | Leírás                                                                                                    |
|---------------------|----------------------------------------------------------------------------------------------------|
| Azonosító           | Az ORD előtagú azonosítót láthatod itt, amely a megrendelésed egyedi<br>azonosítója a Fuvar.hu rendszerén belül.                                                                               |
| Megrendelve         | A megrendelés pillanatának dátuma és időpontja.                                                                                                    |
| Autó rendelve       | <ul> <li>Igen: Futár érkezik/érkezett a megrendelt küldemények átvételére.</li> <li>Nem: Azt választottad megrendeléskor, hogy személyesen viszed be a<br/>küldeményeket a postára.</li> </ul> |
| Kiválasztott idősáv | Amennyiben rendeltél futárt a küldemények átvételére, akkor itt láthatod,<br>hogy a délelőtti, vagy a délutáni idősávot választottad-e a futár érkezésére.                                     |

#### 2.2. Megrendelés címirat letöltése

A küldemények címiratait nem csupán az **1.3.5. Feladójegyzék és címirat letöltése** fejezetben leírtak szerint töltheted le. A megrendelések listában az egyes tételek jobb oldalán található **'Címirat letöltése'** gombra kattintva is megteheted ezt. Ekkor a megrendelési tételben szereplő összes küldeményhez töltheted le a címiratokat egyszerre.

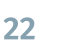

#### 2.3. Megrendelés részletek

A megrendelések listájában az egyes tételek jobb oldalán szerepel egy **'Részletek'** gomb. Erre kattintva megnyithatod a megrendelés részleteit. Ezen az oldalon láthatod az összes szállítási feladatot egy listában, amelyet a megrendelés tartalmaz.

| Oszlop neve    | Leírás                                                                                                    |
|----------------|----------------------------------------------------------------------------------------------------|
| Azonosító      | Az a sorszám/kód, amivel a saját katalógusodban, vagy leltáradban azonosítod<br>a termékedet. Ezen kívül a PRC előtagú azonosítót is láthatod itt, amely a<br>küldeményed azonosítója a Fuvar.hu rendszerén belül. |
| Dátum          | A szállítási feladat megrendelésének dátuma és időpontja.                                                                                                    |
| Utánvét összeg | Utánvételes szállítás esetén ezt az összeget kell kifizetnie a címzettnek a<br>termékedért HUF-ban.                                                                                                    |
| Címzett        | A kézbesítési címzett neve, valamint a kézbesítési település.                                                                                                    |

A lista elemei tartalmaznak egy-egy **'Részletek'** gombot. Ennek segítségével az adott szállítási feladat részleteit nyithatod meg. A szállítási feladat részletei aloldalról a **1.3.1. Szállítás részletek** fejezetben olvashatsz bővebben.

|                                       | Megrende     | lések                  |                  |                        |                   |           |
|---------------------------------------|--------------|------------------------|------------------|------------------------|-------------------|-----------|
| Szállításaim                          |              |                        |                  |                        |                   |           |
| Pénzigyek                             | Azonosito    | Megrendelve            | Auto<br>rendelve | Kivalasztott<br>Idősáv |                   |           |
| S Utánvét                             |              |                        |                  |                        |                   | -         |
| 🔲 Számlázás                           | ORD#30023521 | 2021-06-14 14:50:30    | Nem              |                        | Cimirat letöltése | Reszletek |
| 🖶 Megrendelések                       | ORD#30022980 | 2021-06-08<br>09:56:02 | Nem              | 1575                   | Cimirat letöltése | Részletek |
| Dokumentációk                         | ORD#30022538 | 2021-06-02 16:15:19    | Nem              |                        | Cimirat letöltése | Reszletek |
| 🔲 Üzleti oldal segédlet               | ORD#30021843 | 2021-05-25 18:36:19    | Nem              | 200                    | Cimirat letöltése | Reszletek |
| Kapcsolat                             | ORD#30020860 | 2021-05-13 11:23:31    | Igen             | 8 - 12 óra között      | Cimirat letöltése | Részletek |
| Presently Salari<br>Calculation Table | ORD#30020523 | 2021-05-10 16:17:23    | lgen             | 8 - 12 öra között      | Cimirat letöltése | Részletek |
| formally threa for                    | ORD#30020436 | 2021-05-10 10:45:59    | lgen             | 8 - 12 ára között      | Cimirat letöltése | Részletek |
|                                       | ORD#30020059 | 2021-05-05 11:54:53    | lgen             | 12 - 17 óra között     | Cimirat letöltése | Részletek |
|                                       | ORD#30019832 | 2021-05-03 13:38:16    | lgen             | 12 - 17 óra között     | Cimirat letöltése | Reszletek |
|                                       | ORD#30019830 | 2021-05-03 13:34:57    | Nem              |                        | Cimirat letöltése | Részletek |
|                                       | ORD#30019764 | 2021-05-03             | Nem              | 122                    | Cimirat letöltése | Részletek |

### 3. Utánvét

A szállítási feladataid során beszedett utánvételi összegekről az **'Utánvét'** menüpontra kattintva tájékozódhatsz.

Itt az adatok alapvetően két csoportra oszlanak szét: az aktuális és a korábbi utánvét kezelési időszakokra. Minden utánvételi időszak egy hetet ölel fel és hétfőtől vasárnapig tart. A beszedett utánvételi összeget, csapatunk az időszak végén juttatja el hozzád.

#### 3.1. Aktuális időszak utánvét összege

Az **'Utánvét'** menüpontra kattintva megnyílik előtted az utánvét kezelési felület. A felület tetején két szekciót láthatsz.

#### 3.1.1. Kézbesített küldemények utánvét összege

A **'Kézbesítve'** szekcióban az aktuális időszakban már sikeresen kiszállított termékeidből származó utánvételi összeget láthatod. Itt azon küldemények utánvételi árának teljes összege jelenik meg, amelyek szállítási feladatai már a **'Kézbesítve'** státuszban vannak.

#### 3.1.2. Kézbesített küldemények utánvét összege

A másik szekció a **'Beszedésre vár'**. Itt a **'Szállítás megrendelve'** és a **'Kiszállítás alatt'** státuszú szállítási feladatokból várható, teljes utánvételi összeget láthatod az aktuális utánvételi időszakban.

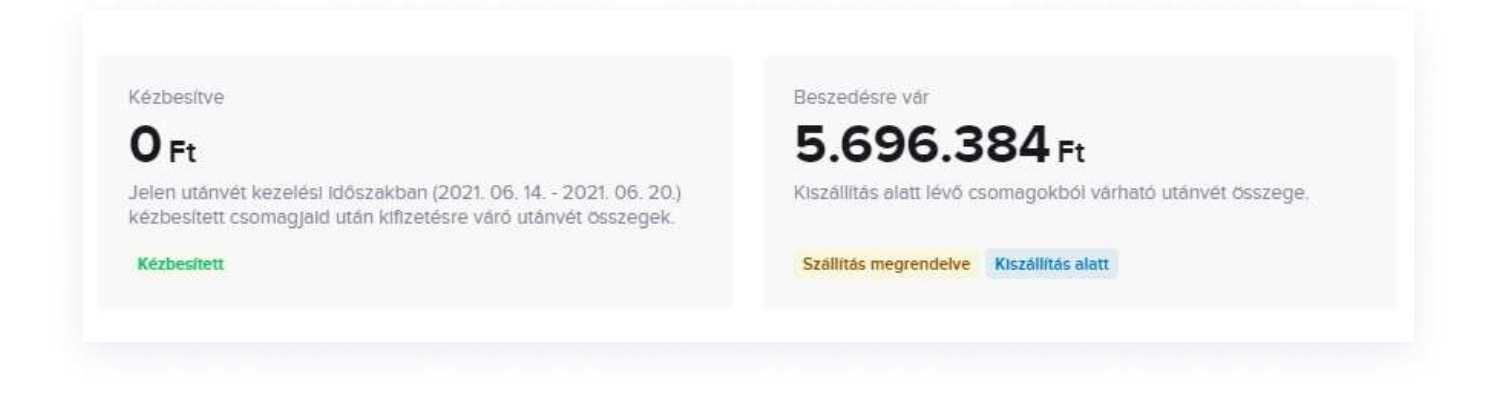

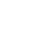

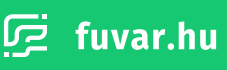

#### 3.2. Korábbi időszakok utánvét összege

A korábbi utánvételi időszakokat az **'Utánvét utalási riportok'** listában láthatod az **'Utánvét'** menüpontra kattintva. A lista az aktuális időszak adatai alatt található.

#### 3.2.1. Utánvét utalási riportok lista oszlopai

A korábbi utánvételi időszakok listát a következőképpen lehet értelmezni:

| Oszlop neve | Leírás                                                                                                    |
|-------------|----------------------------------------------------------------------------------------------------|
| Dátum       | Az utánvételi időszak kezdeti és befejezési dátuma.                                                             |
| Összeg      | A teljes összeg, amelyet az adott időszakban, utánvétkezelés<br>során fizettek ki a címzettek a küldeményeidre. |

#### 3.2.2. Utánvét utalási riport részletek

A korábbi időszakok tételei esetén megtekintheted a részleteket a **'Részletek'** gombra kattintva a tétel jobb oldalán. Ezt akkor teheted meg, ha egy adott időszakban volt utánvétkezelés a megrendelt szállításaidban.

| Pénzügyek<br>€ Utánvót<br>⊟ Számlázás<br>⇔ Megrendelásek | Közbesítve<br>35.5551 et<br>Jelen utárvöt közelési lődéze<br>kézbesített csomogjald utári l<br>Közbesített | kban (2021. 06. 54 - 2021. 06. 20.)<br>iftzetesre váró utérvet összegek. | Beszedősre vár<br>Ö Ft<br>Kíczallitás alatt lévő csomagokból várt<br>Szalltás megrensélve | ató utánvét őlészege. |
|----------------------------------------------------------|----------------------------------------------------------------------------------------------------|--------------------------------------------------------------------------|-------------------------------------------------------------------------------------------|-----------------------|
| Dolumentisciók                                           | Utánvét utalási riportok<br>Dátum                                                                          | Összeg                                                                   |                                                                                           |                       |
| 📮 Üzleti oldal segédlet                                  | 2021.06.07 - 2021.06.13                                                                                    | 49.960 Ft                                                                | Letöltés                                                                                  | Részletek             |
| Kapcsolat                                                | 2021.05.31 - 2021.06.06                                                                                    | 8.480 Ft                                                                 | Lotöltön                                                                                  | Röszletok             |
| -scores/st                                               | 2021.05.24 - 2021.05.30                                                                                    | 93.880 Ft                                                                | Letiines                                                                                  | Részletek             |
|                                                          | 2021.05.17 - 2021.05.23                                                                                    | 205.810 Ft                                                               | Letöttes                                                                                  | Részletek             |
|                                                          | 2021.05.10 - 2021.05.16                                                                                    | 15.980 Ft                                                                | Lotöltés                                                                                  | Hoszletek             |
|                                                          | 2021.05.03 - 2021.05.09                                                                                    | 8.480 Ft                                                                 | Letöttés                                                                                  | Részletek             |
|                                                          | 2021.04.26 - 2021.05.02                                                                                    | 30.460 Ft                                                                | Letönés                                                                                   | Részletek             |

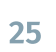

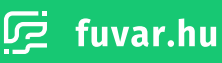

A részleteket megnyitva egy listát láthatsz, amely tartalmazza az egyes termékeket, amelyek utánvét kezeléssel lettek kézbesítve az adott időszakban.

A lista az alábbi információkat tartalmazza:

| Oszlop neve    | Leírás                                                                                                    |
|----------------|----------------------------------------------------------------------------------------------------|
| Azonosító      | Az a sorszám/kód, amivel a saját katalógusodban, vagy leltáradban azonosítod<br>a termékedet. Ezen kívül a PRC előtagú azonosítót is láthatod itt, amely a<br>küldeményed azonosítója a Fuvar.hu rendszerén belül. |
| Dátum          | A szállítási feladat megrendelésének dátuma és időpontja.                                                                                                    |
| Utánvét összeg | Utánvételes szállítás esetén ezt az összeget kell kifizetnie a címzettnek a<br>termékedért HUF-ban.                                                                                                    |
| Címzett        | A kézbesítési címzett neve, valamint a kézbesítési település.                                                                                                    |

A lista elemei tartalmaznak egy-egy **'Részletek'** gombot. Ennek segítségével az adott szállítási feladat részleteit nyithatod meg. A szállítási feladat részletei aloldalról a **1.3.1. Szállítás részletek** fejezetben olvashatsz bővebben.

| Vtánvét   Szántázás   Megrendelések   Jun, 4   Jun, 7   Vtála   Vtála                                                                                                    |                         | Jun. 07 - Jun. 13 U<br>49.960 Pt                                                                                                    | Jtalási jelentés |                |                           | Létöltés  |
|----------------------------------------------------------------------------------------------------|-------------------------|----------------------------------------------------------------------------------------------------|------------------|----------------|---------------------------|-----------|
| Image: Second second second | Utánvét                 | Azonosító                                                                                                    | Feltöltés dátuma | Utánvét összeg | Címzett                   |           |
| Determentation     Jun. 7     3.990 HUF     Residence       © Zotett oldal segédilet     Jun. 7     18.990 HUF     Résidence       Kapicsolat.     Jun. 7     18.990 HUF     Résidence                                                                                                    | 🔐 Megrendelések         | Brandy Brood subpolycherity<br>Accession (2019)                                                                                                    | Jun, 4<br>14:43  | 18.990 HUF     | NUMBER OFFICE             | Részletek |
| Ozteti oldel segédiet     Jun. 7     18.990 HUF     Részletek       Kapcsolut     Jun. 7     7.990 HUF     Részletek                                                                                                    | Dokumentációk           | Mine Colleges<br>Annotation and Annotation                                                                                                    | Jun. 7<br>12:08  | 3.990 HUF      | Stepp Peterset            | Részletek |
| Kopcsolat<br>Jun. 7. 7.990 HUF Részletek<br>12.10                                                                                                    | 🔲 Üzleti oldal segédlet | Brandy Brood antipological and a company of the state of the state of | Jun. 7<br>12:09  | 18.990 HUF     | Receiptions<br>Territoria | Reszletek |
|                                                                                                    | Kapcsolet               | Bandy Boot companyations<br>International Contents                                                                                                    | Jun. 7<br>12:10  | 7.990 HUF      | Sana Marika<br>Mana       | Részletek |

#### 3.2.3. Utánvét utalási riport letöltése

A korábbi utánvét kezelési időszakok információit lehetőséged van letölteni .csv formátumban. Ezt akkor teheted meg, ha egy adott időszakban volt utánvétkezelés a megrendelt szállításaidban. A listában ekkor az időszak mellett jobbra megjelenik egy **'Letöltés'** gomb, amire rákattintva letöltheted az információkat. A letöltésre az időszak részletein belül is lehetőséged van.

| E Utánvét       Azonosító       Feltöltés dátuma       Utánvét összeg       Cimzett                                                                                                    |
|----------------------------------------------------------------------------------------------------|
| Számlázás     Percentes Galums     Centre Osszeg     Cintre osszeg       Megrendelések     Jun, 4<br>14:43     18:990 HUF       Dokumentációk     Jun, 7<br>12:09     3:990 HUF       Özleti oldel segédlet     Jun, 7<br>12:09     18:990 HUF |
| Image: Megrendelések     Jun, 4<br>15:43     18,990 HUF       Dokumentsciók     Jun, 7<br>12:03     3.990 HUF       Image: Plugin     10:03     18:990 HUF       Image: Visit State     Jun, 7<br>12:09     18:990 HUF                         |
| Dokumentációk     Jun, 7     3.990 HUF       Plugin     12.08     13.990 HUF       Oztetl oldal segédlet     Jun, 7     18.990 HUF       12.09     12.09     18.990 HUF                                                                        |
| Plugin      D2:08      D2:09      Control of the segeddlet      Jun. 7      18.990 HUF      X2:09      Kapcoolat                                                                                                    |
| Ozteti oldal segédlet     Jun. 7 18.990 HUF     T2.09     Kapciolat                                                                                                    |
| 12:09<br>Kaptrolat                                                                                                    |
|                                                                                                    |
| Jun. 7 7.990 HUF                                                                                                    |
| 2:30                                                                                                    |

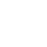

### 4. Számlázás

A kézbesítési díjakat tartalmazó számláidat a **'Számlázás'** menüpontra kattintva érheted el. Az üzleti ügyfeleink számára egy számlázási időszak egy hónapot ölel fel, minden hónap első napjától az utolsóig. A számlázási időszak lezárultát követően egy heted áll rendelkezésre a számlád rendezésére.

Az időszakok két csoportra bomlanak fel: az aktuális számlázási időszak, illetve a korábbi számlázási időszakok.

#### 4.1. Aktuális számlázási időszak

A **'Számlázás'** aloldalt megnyitva, először az aktuális számlázási időszak fog megjelenni. Láthatod az időszak kezdetét és végét, az időszakban eddig megrendelt szállítási feladatok számát, illetve ezek teljes, nettó szállítási díját.

| Szállításaim            |                       |                                       |                   |           |
|-------------------------|-----------------------|---------------------------------------|-------------------|-----------|
| Pénzügyek               | Jelen szamlazási idos | zak: Jun. 01 Jun. 30.                 |                   |           |
| S Utánvét               | Feladott csomagok     | 4.052 HUF                             |                   | Részlotok |
| 🗐 Számlázás             |                       |                                       |                   |           |
| 🔐 Megrendelések         | Korábbi számlázási id | lőszakok                              |                   |           |
| Dokumentőciók           | Dátum                 | Számla végösszege                     | Fizetési határidő |           |
| E Plugin                |                       |                                       |                   |           |
| 🗒 Üzleti oldal segédlet | Māj. 01 Māj. 31.      | nettó 24,463 HUF (brutto 31.068 HUF)  | 2021.06.08        | Részletek |
| Kapcsolat               | Ápr. 01 Ápr. 30.      | nettó 88.538 HUF (bruttó 112.443 HUF) | 2021.05.08        | Részletek |
| Harmonty Salary         | Márc. 01 Márc. 31.    | netto 200 HUF (brutto 254 HUF)        | 2021.04.08        | Részletek |
| here and a first sector | Feb. 01 Feb. 28.      | nettó 2,789 HUF (brutto 3,542 HUF)    | 2021.03.08        | Reszletek |
|                         | Jan. 01 Jan. 31.      | netto 3.695 HUF (brutto 4.693 HUF)    | 2021.02.08        | Részletek |
|                         | Dec. 01 Dec. 31.      | netto 5.448 HUF (brutto 6.919 HUF)    | 2021.01.08        | Részletek |
|                         | Nov. 01 Nov. 30.      | nettó 8.822 HUF (brutto 11.204 HUF)   | 2020.12.08        | Részletek |
|                         | Okt. 01 Okt. 31.      | netto 7.740 HUF (prutto 9.830 HUF)    | 2020.11.08        | Részletek |

#### 4.2. Korábbi számlázási időszakok lista

A 'Számlázás' aloldalon láthatsz egy listát **'Korábbi számlázási időszakok'** néven. Itt találod meg a korábbi számlázási időszakaid információit.

#### 4.2.1. Lista oszlopai

#### A 'Korábbi számlázási időszakok' lista a következő adatokat mutatja meg számodra:

| Oszlop neve       | Leírás                                                                                                   |
|-------------------|----------------------------------------------------------------------------------------------------|
| Dátum             | A számlázási időszak kezdetét és végét jelző dátumok.                                                    |
| Számla végösszege | A teljes fuvardíj az adott számlázási időszakban. A díjat láthatod<br>bruttóban és nettóban is, HUF-ban. |
| Fizetési határidő | Ez a dátum mutatja számodra a számla befizetésének határidejét.                                          |

#### 4.2.2. Számla letöltése

A korábbi időszakokat tartalmazó lista minden egyes eleme mellett megtalálod a **'Számla letöltése'** gombot. Ennek segítségével töltheted le a számládat az adott időszakra.

| 🖬 Szállításaim          |                                  |                                                 |                   |                  |           |
|-------------------------|----------------------------------|-------------------------------------------------|-------------------|------------------|-----------|
| - COM                   | Jelen számlázási idő:            | szak: Jún. 01 Jún. 30.                          |                   |                  |           |
| S Utánvét               | Feladott osomagok<br><b>2</b> db | Aiduális számlázási összég (nettő)<br>2.173 HUF |                   |                  | Részlutok |
| 🔐 Megrendelések         | Korábbi számlázási le            | lőszakok                                        |                   |                  |           |
| Dokumentációk           | Dátum                            | Számla végösszege                               | Fizetési határidő |                  |           |
| 🗐 Plugin                |                                  |                                                 |                   |                  |           |
| 🔲 Üzleti oldal segédlet | Maj. 01 Maj. 31.                 | -                                               |                   |                  |           |
| Kapesolat               | Ápr. 01 Ápr. 30.                 | netto 2.173 HUF (brutto 2.760 HUF)              | 2021.05.08        | Számla letöltése | Részletek |
| Terrenty Salar          | Márc. 01 Márc. 31.               | netto 7.853 HUF (brutto 9.973 HUF)              | 2021.04.08        | Számla letöltése | Részleték |
| formally threads        | Feb. 01 Feb. 28.                 | netto 2.173 HUF (brutto 2.760 HUF)              | 2021.03.08        | Számla letöltése | Reszletek |
|                         | Jan. 01 Jan. 31.                 | netto 4.787 HUF (brutto 6.079 HUF)              | 2021.02.08        | Számla letöltése | Részletek |
|                         | Dec. 01 Dec. 31.                 | 0444                                            |                   |                  |           |
|                         | Nov. 01 Nov. 30.                 |                                                 |                   |                  |           |

#### 4.3. Számlázási időszak részletei

A **'Számlázás'** aloldalon mind az aktuális, mind a korábbi számlázási időszakok esetében találsz egy **'Részletek'** gombot az időszak jobb oldalán. Ha erre kattintasz, meg tudod nyitni az adott időszak részleteinek aloldalát.

Itt két listát találsz. Az egyik az időszakban megrendelt szállítási feladataidat tartalmazza. A másik pedig a kiegészítő szolgáltatásokat, amelyeket kértél az időszakban. Ilyen kiegészítő szolgáltatás például az áru felvétele futárral.

|                       | Jan. 01 -    | Jan. 31               |                  |                           |              |           |                        |           |
|-----------------------|--------------|-----------------------|------------------|---------------------------|--------------|-----------|------------------------|-----------|
| Pénzügyek             |              | 11111000              | -                |                           |              | 1000      | 1.2403042              |           |
| S Utánvét             | Azonosító    | Státusz               | Dátum            | Utánvét összeg            | Suly         | Költség   | Címzett                |           |
| 🗮 Számlázás           | 212101240    | Szállítás megrendelye | Jan. 24          | 14.380 HUF                | 3600 g       | 1.355 HUF | Seranges Adulton       | Részletek |
| 🔐 Megrendelések       |              |                       | Menr.            |                           |              |           |                        |           |
| Dokumentációk         | 20200203     | Szállítás megrendetve | Jan. 20<br>20:33 | 0 HUF                     | 1900 g       | 964 HUF   | Could Revente<br>Traps | Részletek |
| 🔲 Plugin              | ananerana    | Szällítás megrendelve | Jan. 20          | 4.990 HUF                 | 325 g        | 1.234 HUF | The Argentes           | Részletek |
| Üzleti oldal segédlet | 100.000      |                       | 18:19            |                           |              |           | Sugar costs            |           |
| Kapcsolat.            | 101001000    | Szallitás megrendelve | Jan. 20          | 3.390 HUF                 | 105 g        | 1.234 HUF | Rotte Alexandra        | Részletek |
| Planatoly Salars      |              |                       | 10.10            |                           |              |           |                        |           |
| -accession for        |              |                       |                  | Összesen 4db              | elem         |           |                        |           |
|                       | Kiegészítő s | zolgáltatások         |                  |                           |              |           |                        |           |
|                       | Megnevezés   |                       | Mennyise         | łg                        | Egys         | égár      | Költség                |           |
|                       |              |                       | A fe             | tilntetett árak az áfát r | em tartalma. | tzékl     |                        |           |

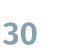

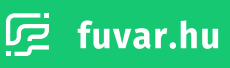

#### 4.3.1. Szállítási feladatok lista oszlopai

Az időszak szállítási feladatait tartalmazó lista oszlopai a következő adatokat mutatják be:

| Oszlop neve    | Leírás                                                                                                    |
|----------------|----------------------------------------------------------------------------------------------------|
| Azonosító      | Az a sorszám/kód, amivel a saját katalógusodban, vagy leltáradban<br>azonosítod a termékedet. Ezen kívül a PRC előtagú azonosítót is láthatod<br>itt, amely a küldeményed azonosítója a Fuvar.hu rendszerén belül. |
| Státusz        | A küldeményed aktuális státusza, valamint a státusz kezdetének dátuma<br>és időpontja.                                                                                                    |
| Dátum          | A dátum és időpont, amikor megrendelted a szállítási feladatot a<br>Fuvar.hu rendszerébe.                                                                                                    |
| Utánvét összeg | Utánvételes szállítás esetén ezt az összeget kell kifizetnie a címzettnek a<br>termékedért HUF-ban.                                                                                                    |
| Súly           | A szállítási feladatban szereplő küldemény súlya.                                                                                                    |
| Költség        | A szállítási feladatban teljesítésének költsége HUF-ban.                                                                                                    |
| Címzett        | A kézbesítési címzett neve, valamint a kézbesítési település.                                                                                                    |

A lista elemei tartalmaznak egy-egy **'Részletek'** gombot. Ennek segítségével az adott szállítási feladat részleteit nyithatod meg. A szállítási feladat részletei aloldalról a **1.3.1. Szállítás részletek** fejezetben olvashatsz bővebben.

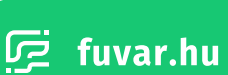

#### 4.3.2. Kiegészítő szolgáltatások lista

Az időszak kiegészítő szolgáltatásait tartalmazó lista a következő adatokat mutatja be:

| Oszlop neve | Leírás                                                                                                    |
|-------------|----------------------------------------------------------------------------------------------------|
| Megnevezés  | A kiegészítő szolgáltatás megnevezése                                                                                           |
| Mennyiség   | Darab mértékegységben azt mutatja meg, hogy az adott<br>időszakban hányszor vetted igénybe a kiegészítő szolgáltatást.          |
| Egységár    | HUF-ban láthatod, hogy mennyibe került a kért kiegészítő<br>szolgáltatás alkalmanként.                                          |
| Költség     | HUF-ban láthatod, hogy összesen mennyibe került a kiegészítő<br>szolgáltatás a számlázási időszak alatt. (Mennyiség * Egységár) |

#### 4.4. Aktuális árajánlat letöltése

A **'Számlázás**' aloldalt megnyitva, a jobb felső sarokban találsz egy **'Aktuális árajánlat letöltése'** gombot. Erre kattintva letöltheted és megnézheted a jelenleg érvényben lévő árajánlatodat.

| 🗘 Szállításalm                            | Szannazas                        |                                                 | 1.0000            |           |
|-------------------------------------------|----------------------------------|-------------------------------------------------|-------------------|-----------|
| (1997)                                    | Jelen számlázási idő             | szak: Jún. 01 Jún. 30.                          |                   |           |
| Pénzügyek<br>S Utánvét<br>E Számlázás     | Feladott csomagok<br><b>4</b> db | Alduális számlázási ősszeg (nottó)<br>4.052 HUF |                   | Részlotei |
| 🖶 Megrendelések                           | Korábbi számlázási i             | dőszakok                                        |                   |           |
| Dokumentációk                             | Dátum                            | Számla végösszege                               | Fizetési határidő |           |
| <ul> <li>Üzleti oldal segédlet</li> </ul> | Méj. 01 Méj. 31.                 | netto 24,463 HUF (pristo 31.068 HUF)            | 2021.06.08        | Részlet   |
|                                           | Apr. 01 Apr. 30.                 | netto 88.538 HUF (brutto 112.443 HUF)           | 2021.05.08        | Részlet   |
| Haracely Salars                           | Márc. 01 Márc. 31.               | nettő 200 HUF (bruttő 254 HUF)                  | 2021.04.08        | Részlet   |
| fermily/fermine                           | Feb. 01 Feb. 28.                 | nettő 2.789 HUF (bruttő 3.542 HUF)              | 2021.03.08        | Részlet   |
|                                           | Jan, 01 Jan, 31.                 | nettő 3.695 HUF (bruttő 4.693 HUF)              | 2021.02.08        | Részlet   |
|                                           | Dec. 01 Dec. 31.                 | netto 5.448 HUF (brutto 6.919 HUF)              | 2021.01.08        | Részleti  |
|                                           | Nov. 01 Nov. 30.                 | nettó B.822 HUF (bruttó 11.204 HUF)             | 2020.12.08        | Részlete  |
|                                           | Okt. 01 Okt. 31.                 | netto 7.740 HUF (brutto 9.830 HUF)              | 2020.11.08        | Részlete  |

### 5. Dokumentációk

A bal oldali menüben a '**Dokumentációk'** csoportban találod meg az összes olyan kézikönyvünket, amik az üzleti ügyfeleinknek szólnak. Itt találod meg a webáruház motorokhoz készített Fuvar.hu Pluginekről szóló dokumentációkat. A Google Maps API kulcs beállításáról szóló segédletünk is itt érhető el.

### 6. Kapcsolat

A bal menüben található **'Kapcsolat'** részben láthatod csapatunk azon tagjának nevét és elérhetőségeit, aki a személyes kapcsolattartód.

### 7. Kijelentkezés

A bal menü alján, a felhasználóneved jobb oldalán találod a kijelentkezés gombot, melynek segítségével kijelentkezhetsz az üzleti fiókodból.